## LEAVE A COPY ON SERVER

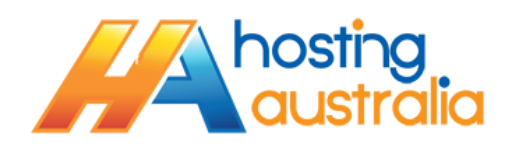

Generally, when your Email Client connects to our server using the POP method, it will collect (Download) any new emails you have, removing all instances of that mail from the Hosting Australia mail server. This will work fine if you are only using a single device, but some people have IMAP devices, that operate by viewing mail that is actually located on our server. If you are using IMAP on any of your devices, you need a slightly different configuration on your POP email accounts.

If you are having issues with emails not displaying on your IMAP enabled smartphone, or you find your account is going over quota...follow the below steps to either enabled the "leave a copy on the server" or adjust the time mails are left.

 Click on Account Settings. Depending on which version of outlook you have, this may be under TOOLS from the horizontal toolbar, or under the Orange File button, then click on the button that says ACCOUNT SETTINGS.

| Change Account                                                                                      |                      |                                                      |
|----------------------------------------------------------------------------------------------------|----------------------|------------------------------------------------------|
| Internet E-mail Settings<br>Each of these settings are required to get your e-mail account working. |                      |                                                      |
| User Information                                                                                    |                      | Test Account Settings                                |
| Your Name:                                                                                          | My Name              | After filling out the information on this screen, we |
| E-mail Address:                                                                                     | My Email             | below. (Requires network connection)                 |
| Server Information                                                                                  |                      | Test Account Settings                                |
| Account Type:                                                                                       | POP3 👻               | Test Account Settings                                |
| Incoming mail server:                                                                               | mail.mydomain.com.au | Test Account Settings by clicking the Next button    |
| Outgoing mail server (SMTP):                                                                        | mail.mydomain.com.au |                                                      |
| Logon Information                                                                                   |                      |                                                      |
| User Name:                                                                                          | My Email             |                                                      |
| Password:                                                                                           | My Password          |                                                      |
| Remember password                                                                                   |                      |                                                      |
| Require logon using Secure Password Authentication (SPA)                                            |                      |                                                      |
|                                                                                                    |                      | < Back Next > Cancel                                 |

2. Click on MORE SETTINGS, see below image.

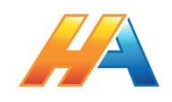

- 3. Once the "More Settings" screen pops up...
  - a) Click on the Advanced Tab, see below 1a
  - b) In the "Delivery" section, you will see various options.

If you are having issues with your mail box becoming full : either disable the "Leave a copy of messages on server" or adjust the time period to be something shorter.

<u>If you are not seeing emails on IMAP/Smartphone devices :</u> Please tick the box to leave a copy on server, and set the time period to be around 5 days. The option to remove from server after you have deleted from trash is option.

| Internet E-mail Settings                                                 |  |  |
|--------------------------------------------------------------------------|--|--|
| General Outgoing Server Connection Advanced                              |  |  |
| Server Port Numbers                                                      |  |  |
| Incoming server (POP3): Use Defaults                                     |  |  |
| This server requires an encrypted connection (SSL)                       |  |  |
| Outgoing server (SMTP): 26                                               |  |  |
| Use the following type of encrypted connection: None                     |  |  |
| Server Timeouts                                                          |  |  |
| Short - Long 1 minute                                                    |  |  |
| Delivery                                                                 |  |  |
| Leave a copy of messages on the server Remove from server after 5 days 1 |  |  |
| Remove from server when deleted from 'Deleted Items'                     |  |  |
|                                                                          |  |  |
|                                                                          |  |  |
|                                                                          |  |  |
|                                                                          |  |  |
|                                                                          |  |  |
|                                                                          |  |  |

4. Click on OK, NEXT and FINISH.

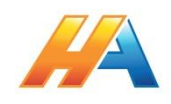